28 MAY 2022 | #480

रोजाना एक प्रश्न

आज का टॉपिक

NOTE

**Paymanager Info** 

## rajsevak.com 👩

बलबीर स्वामी, प्राध्यापक राउमावि - कायमसर, सीकर

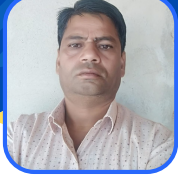

## जीपीएफ-2004 लेजर अपडेट कैसे करे?

## <u> जीपीएफ-2004 लेजर अपडेट करने की प्रक्रिया</u>

<u>वर्तमान में एस.आई.पी.एफ पर लेजर अपडेशन का कार्य चल रहा है आप अपनी</u> लेजर भी निम्न प्रक्रिया से जांच करे व अपडेट करे :-

- 1) सर्वप्रथम अपनी एसएसओ आईडी से लोगिन कर न्यू एस.आई.पी.एफ पोर्टल पर जाये।
- 2) जीपीएफ-2004 पर क्लिक करें वहां आपको लेजर का ओप्शन मिलेगा उस पर क्लिक करे, आप देखेंगे कि उसमें सभी जगह शून्य प्रदर्शित हो रहा है।
- 3) अब आप इसे क्लोज कर नीचे दिये गये अपडेट लेजर पर क्लिक करे।
- 4) यहां आपसे वर्ष चयन करवाया जायेगा जहां आप जबसे पेमेनेजर पर आये है वहां से अब तक की सभी कटौतियों से संबंधित लेजर देख सकेंगे।
- 5) अगर यहां आपको ऐसी कटौती दिखाई दे रही है जो आपके मुख्य लेजर में नहीं है तो आगे दिये गये सबमिट बटन पर क्लिक कर अपडेट कर सकेंगे।
- 6) 2020 व 21 में बौनस व डीए एरियर की जो राशि (एनपीएस कार्मिकों की) जीपीएफ-2004 में जमा की गई थी वो राशि यहां सीपीएफ डिडक्शन में दिखाई दे रही है, आप सबमिट बटन पर क्लिक कर अपडेट करे, डाटा अपडेट सक्सेसफुल का मैसेज आ जायेगा।
- 7) अब आप इसे क्लोज कर पुनः जीपीएफ-2004 की लेजर देखे आपकी राशि इसमें प्रदर्शित हो जायेगी।

नोट:- यह कार्य मोबाइल में संभव नहीं होगा कृपया लेपटॉप या कम्प्यूटर का इस्तेमाल करें एवं सबमिट बटन ना दिखाई देने पर ctrl+minus से स्क्रीन को छोटा कर ले।

> उक्त सामग्री सामान्य जानकारी हेतु साथियों को उपलब्ध कराई गई है, जो राज्यादेशों और अन्य कारणों से असंगत हो सकती है, ऐसी स्थिति में राज्यादेश के आधार पर आवश्यक निर्णय लिए जावे, Paymanager Info समूह के सदस्य और rajsevak.com किसी भी प्रकार जिम्मेदार नहीं होंगे.